Custom reports in CAREWare include filters with additional subfilters.

To add a new subfilter for a custom report:

- 1. Click Reports.
- 2. Click the custom report to highlight it.
- 3. Click Manage/Run.

| Add Client             |   | Custom Reports     |             |            |             |
|------------------------|---|--------------------|-------------|------------|-------------|
| Find Client            |   | Manage / Run       | Add Del     | ete Cancel | Print Page  |
| Reports                |   |                    |             |            |             |
| Rapid Entry            |   |                    |             |            |             |
| My Settings            | > | Name               |             | CrossTab   | Report Type |
| System Information     | > | Patients In CARE w | ithin three |            | Demographi  |
| Administrative Options |   | test               |             |            | Demographi  |
| Log Off                |   |                    |             |            |             |

## 4. Click Report Filter.

| Add Client                                   |   | Custom Reports > test |
|----------------------------------------------|---|-----------------------|
| Find Client                                  |   | Back                  |
| Reports                                      |   |                       |
| Rapid Entry                                  |   | View Report           |
| My Settings                                  | > |                       |
| System Information<br>Administrative Options | > | Report Setup          |
|                                              |   | Field Selection       |
|                                              |   | Report Filter         |
|                                              |   | Report Settings       |
|                                              |   | Provider Domains      |
|                                              |   |                       |

## 5. Click Add.

| Add Client             |   | Custom R | eports > | test > Repo | rt Filter        |        |      |            |
|------------------------|---|----------|----------|-------------|------------------|--------|------|------------|
| Find Client            |   | Manage   | Add      | Move Up     | Move Down        | Delete | Back | Print Page |
| Reports                |   |          |          |             |                  |        |      |            |
| Rapid Entry            |   |          |          |             |                  |        |      |            |
| My Settings            | > | Col #    |          | Field Name  |                  |        | Op   | perator    |
| System Information     | > | 1        |          | Last Quanti | tative Lab Value | ;      |      |            |
| Administrative Options |   |          |          |             |                  |        |      |            |
| Log Off                |   |          |          |             |                  |        |      |            |
|                        |   |          |          |             |                  |        |      |            |

- 6. Click a filter that has a subfilter. (Ex. Visits by Service Category in Date Span.)
- 7. Click Use Field.

| Add Client             |   | Custom Reports > test > Report Filter   | > Add        |
|------------------------|---|-----------------------------------------|--------------|
| Find Client            |   | Use Field Back Print Page               |              |
| Reports                |   |                                         |              |
| Rapid Entry            |   | Visits By Service Category in Date S    | pan          |
| My Settings            | > | Field Name                              | Keywords     |
| System Information     | > | Visits by service category in date span | Demographics |
| Administrative Options |   |                                         |              |
| Log Off                |   |                                         |              |

## 8. Complete the filter options. 9. Click *Save*.

| Add Client                                                                            |        | Custom Reports >                                      | test > Report Filter > Add > Use Field |
|---------------------------------------------------------------------------------------|--------|-------------------------------------------------------|----------------------------------------|
| Find Client                                                                           |        | Save Cancel                                           |                                        |
| Reports<br>Rapid Entry<br>My Settings<br>System Information<br>Administrative Options | ><br>> | Col #:<br>Field Name:<br>Opening Paren.:<br>Operator: | 2<br>HRSA visits by Category In Span   |
| Log On                                                                                |        | Not:                                                  |                                        |
|                                                                                       |        | Equals Value:                                         |                                        |
|                                                                                       |        | Min. Value:                                           | 1                                      |
|                                                                                       |        | Max. Value:                                           |                                        |
|                                                                                       |        | Closing Paren.:                                       | <mark>)</mark>                         |
|                                                                                       |        | Is Null:                                              |                                        |
|                                                                                       |        |                                                       |                                        |

## 10. Click Subfilter.

| Add Client             |   | Custom Reports > te | est > Report Filter > HR\$A_visits_by_category_In_\$pan |
|------------------------|---|---------------------|---------------------------------------------------------|
| Find Client            |   | Back                |                                                         |
| Reports                |   |                     |                                                         |
| Rapid Entry            |   | View Criterion      | HRSA visits by Category In Span >= 1 and                |
| My Settings            | > |                     |                                                         |
| System Information     | > | Subfilter           | Subfilter needs to be set                               |
| Administrative Options |   | Gubinter            | Submiter needs to be set                                |
| Log Off                |   |                     |                                                         |
|                        |   | Number Format       | No format                                               |
|                        |   |                     |                                                         |
|                        |   |                     |                                                         |

11. Complete the subfilter options.

| 12. Click Save.        |   |                                                            |                                                           |  |  |
|------------------------|---|------------------------------------------------------------|-----------------------------------------------------------|--|--|
| Add Client             |   | Custom Reports > test > Report                             | rt Filter > HR\$A_visits_by_category_ln_\$pan > Subfilter |  |  |
| Find Client            |   | Save Back                                                  |                                                           |  |  |
| Reports                |   |                                                            |                                                           |  |  |
| Rapid Entry            |   | The following 3 criteria need completion for the subfilter |                                                           |  |  |
| My Settings            | > |                                                            |                                                           |  |  |
| System Information     | > |                                                            | 1. Srv Category                                           |  |  |
| Administrative Options |   | Not:                                                       |                                                           |  |  |
| Log OII                |   | Value:                                                     | out outpatient/Ambulatory Medical Care                    |  |  |
|                        |   | Is Null:                                                   | Outpatient/Ambulatory Medical Care                        |  |  |
|                        |   |                                                            | Service Outreach                                          |  |  |
|                        |   |                                                            | Substance Abuse: Outpatient                               |  |  |
|                        |   | Not                                                        |                                                           |  |  |
|                        |   | Not.                                                       |                                                           |  |  |
|                        |   | Date Option:                                               | Months                                                    |  |  |
|                        |   | Equals Value:                                              |                                                           |  |  |
|                        |   | Max. months before end date                                | 12                                                        |  |  |
|                        |   | Min. months before end date                                | 0                                                         |  |  |
|                        |   | Is Null:                                                   | 0                                                         |  |  |
|                        |   |                                                            | 1. Orace Brevider                                         |  |  |
|                        |   |                                                            | 3. Cross-Provider                                         |  |  |
|                        |   | Not:                                                       |                                                           |  |  |
|                        |   | Value:                                                     | Yes                                                       |  |  |
|                        |   | Is Null:                                                   |                                                           |  |  |
|                        |   |                                                            |                                                           |  |  |
|                        |   |                                                            |                                                           |  |  |

To edit a subfilter in a custom report:

- 1. Click Reports.
- Click the custom report to highlight it.
  Click Manage/Run.
  Click Report Filter.

- 5. Click the report filter that has a subfilter to highlight it.
- 6. Click Manage.
- 7. Click Subfilter.
- 8. Click *Edit*.
- 9. Make the necessary changes to the subfilter.
- 10. Click Save.